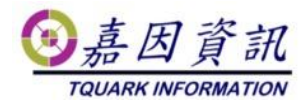

### 災難還原作業程式

適用門將版本:4.XX.XXXX.XX 修訂日期:2022/11/10

# 1 適用情境

### 1.1 作業目的

門將主機無法開機或硬碟毀損,需重新安裝一門將主機,還原系統

### 1.2 適用環境

門將程式與資料庫安裝在同一主機電腦上 程式與資料庫有長期穩定進行備份,且存於不同硬碟上 本文新主機 OS 以 Windows 10 為例。 本文新主機 DB 以 SQL server 2012 Express 為例。

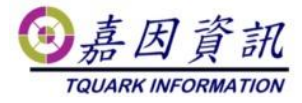

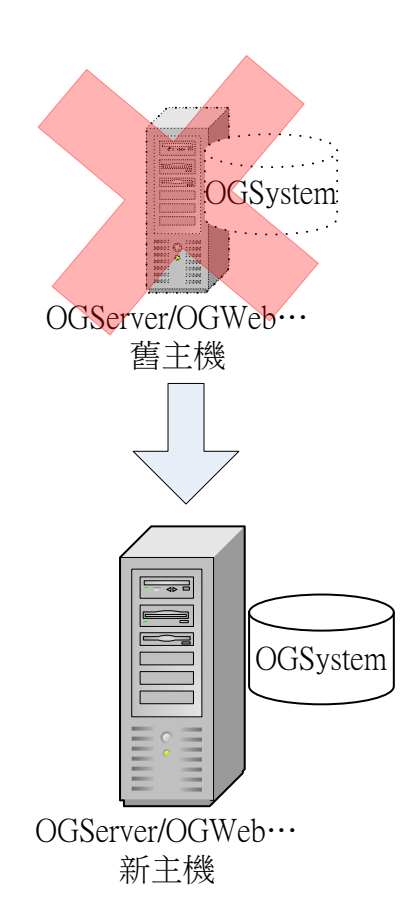

# 2 前置作業

## 2.1 程式與排程備份

當程式安裝或更新完成後,將 C:\Program Files\TQuark 資料夾與工作排程器中門將相關的排程匯出複製至其他硬碟上。

## 2.2 備份資料庫

使用 DBDMO.2.EXE 或是 MS SQL Server 管理工具進行資料庫備份,且備份 於不同硬碟上

利用工作排程器設定一天一備份,七天一迴圈

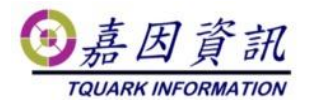

| DBDMO                                        | _ |    | $\times$ |
|----------------------------------------------|---|----|----------|
| Server (Local) 資料庫 OGSystem                  |   |    |          |
| 帳號 密碼 密碼                                     |   |    |          |
| 備份資料庫                                        |   |    |          |
| 請指定要備份到哪裡(檔案必須與資料庫同位於(Local)上)               |   |    | _        |
| C:\temp\TQuark\SQLBackup\OGSystem_20200513   |   | 備的 | 6        |
| 還原資料庫                                        | _ | _  | _        |
| 諸指定要從哪裡還原回來(檔案必須與資料庫同位於(Local)上)             |   |    |          |
| C:\temp\TQuark\SQLBackup\OGSystem_4_20200513 |   | 還[ | 亰        |
| □ 變更目的資料夾 Data File                          |   |    |          |
| Log File                                     |   |    |          |
| ☑ 重設 Login User 帳號 密碼 密碼                     |   |    |          |
| ☑ 重設 OG Win Login User 帳號 配置 密碼              |   |    |          |
| ☑ 重設 OGBioScan Login User 帳號 图 密碼            |   |    |          |
| ☑ 重設 OGProxy Login User 帳號 图 密碼              |   |    |          |
| □ 酌動 Service Broker                          |   |    |          |
|                                              |   |    |          |
|                                              |   |    |          |
| ▼ 名稱 // // // // // // // // // // // // //  |   |    |          |
| ● 生射 私給 10:2014/3/19 開始, 毎個生期的 生期 …          |   |    |          |

|       | AD DID D |                          |
|-------|----------|--------------------------|
| 🕒 星期三 | 就緒       | 從 2014/3/19 開始,每個星期的 星期三 |
| ④星期二  | 就緒       | 從 2014/3/19 開始,每個星期的 星期二 |
| 🕒 星期五 | 就緒       | 從 2014/3/19 開始,每個星期的 星期五 |
| 🕒 星期六 | 就緒       | 從 2014/3/19 開始,每個星期的 星期六 |
| 🕒 星期四 | 就緒       | 從 2014/3/19 開始,每個星期的 星期四 |
| 🕒 星期日 | 就緒       | 從 2014/3/19 開始,每個星期的 星期日 |
|       |          |                          |

# 3 還原步驟

# 3.1 安裝作業系統

新主機 IP 與電腦名稱需與舊主機相同

# 3.2 檢查必要元件

確認新主機檔案系統為NTFS。 確認IIS 是否安裝及設定正確。

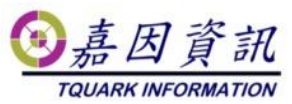

確認靜態內容、.NET 擴充性 4.8、ASP.NET4.8、ISAPI 篩選器、ISAPI 擴充 程式有無安裝。

若未做 Windows Update 或未安裝.NET Framework 4.8,則.NET 擴充性與 ASP.NET 在 Windows 功能裡看到會是 4.7 版,無須更新,勾選 4.7 版也可。

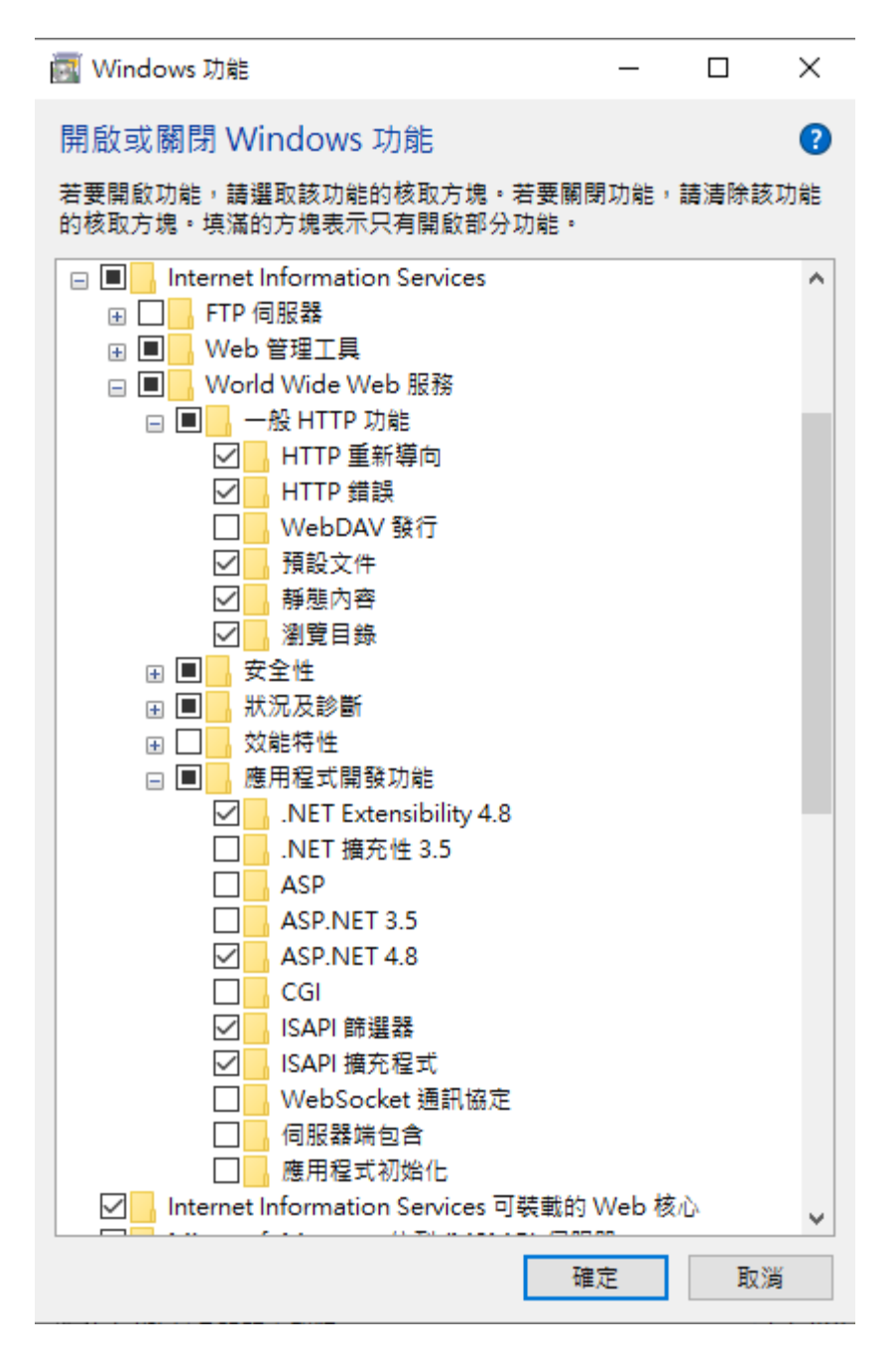

# 3.3 還原程式

門將於 4.16(含)以前的 AppPool 是使用 NetworkService 身分執行,於 4.17(含)以後,則改用 ApplicationPoolIdentity 執行,請 AppPool 中[識別]的實況按步驟完成 設定。

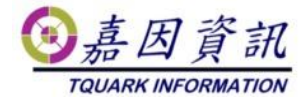

### 3.3.1 門將版本 4.16(含)以前

複製舊主機上程式至新主機 要與舊主機路徑一致 程式預設安裝路徑在 C:\Program Files\TQuark

在TQuark\OGSystem\OGWeb 資料夾,附加 NETWORK SERVICE 權限

| OGWeb 的權限項目                   |             | — 🗆 X  |
|-------------------------------|-------------|--------|
| 主體: NETWORK SERVICE 選取一個主體    |             |        |
| 類型: 允許 · · ·                  |             |        |
| 套用到: 這個資料夾、子資料夾及檔案 >          |             |        |
| 進階權限:                         |             | 顯示基本權限 |
| □ 完全控制                        | □ 寫入屬性      |        |
| ☑ 周遊資料夾/執行檔案                  | □ 寫入擴充屬性    |        |
| ☑ 列出資料夾/請取資料                  | □ 刪除子資料夾及檔案 |        |
| ☑ 讀取屬性                        |             |        |
| ☑ 讀取攟充屬性                      | ☑ 讀取權限      |        |
| □建立檔案/寫入資料                    |             |        |
| □建立資料夾/附加資料                   | □取得擁有權      |        |
| □僅套用這些權限到此容器中的物件及 (或) 容器(I)   |             | 全部清除   |
|                               |             |        |
| 新増條件以限制存取權。只有當條件符合時,才會將指定的權限授 | 與主體。        |        |
|                               |             |        |
| 新増條件( <u>D</u> )              |             |        |
|                               |             |        |
|                               |             |        |
|                               |             |        |
|                               |             |        |
|                               |             |        |
|                               |             |        |
|                               |             |        |
|                               |             | 確定 取消  |

在 TQuark\OGSystem\OGWeb 資料夾,附加 IUSRS\_XXXX 許可權

| OGWeb 的權限項目                                                                                                    |                                                                          | – 🗆 X          |
|----------------------------------------------------------------------------------------------------|--------------------------------------------------------------------------|----------------|
| 主體:     IIS_IUSRS (KLWIN102\IIS_IUSRS)     運取一個主體       類型:     允許     ✓       客用到:     這個資料夾、子資料夾及檔案     ✓                                                    |                                                                          |                |
| 進降權限:<br>□完全控制<br>○周遊資料次,執行權案<br>○列出資料次/請取資料<br>○請取獨性<br>○接取損充屬性<br>□建立權案,寫入資料<br>□建立資料次,附加資料<br>□僅套用這些權限到此容器中的物件及(或)容器(D)<br>新進條件以限制在取獲。只有當條件好合論, 才會感過高的權限接創其 | □ 寫入譽性<br>□ 寫入擴充圖性<br>□ 刪除子資料夾及檔案<br>□ 删除<br>☑ 鏡取權限<br>□ 變更權限<br>□ 取得擁有權 | 顯示基本權限<br>全部濟除 |
| 新遺條件(D)                                                                                                    |                                                                          |                |
|                                                                                                    |                                                                          | 確定取消           |

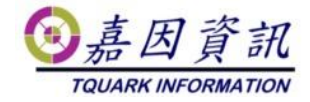

在TQuark\OGSystem\OGWeb\temp 資料夾,附加 Everyone,並給予完全控制。

|             | 顧示基ズ                                                                                                    |
|-------------|----------------------------------------------------------------------------------------------------|
| ☑ 寫入圖性      |                                                                                                    |
| ☑ 寫入擴充屬性    |                                                                                                    |
| ☑ 刪除子資料夾及檔案 |                                                                                                    |
|             |                                                                                                    |
| ☑ 請取權限      |                                                                                                    |
| ✓愛史權限       |                                                                                                    |
| ☑取得擁有權      |                                                                                                    |
|             | 全部清                                                                                                    |
|             |                                                                                                    |
|             |                                                                                                    |
|             |                                                                                                    |
|             |                                                                                                    |
|             |                                                                                                    |
|             |                                                                                                    |
|             |                                                                                                    |
|             |                                                                                                    |
|             |                                                                                                    |
|             |                                                                                                    |
|             | <ul> <li>② 寫入圖性</li> <li>③ 宮人攝充圖性</li> <li>② 副除子質料夾及橘案</li> <li>② 副除</li> <li>○ 副取權限</li> <li>② 童更權限</li> <li>② 取得擁有權</li> </ul> |

#### 檢查 C:\Program Files

\TQuark\OGSystem\OGWeb\OGWebService\OGWebService.log,檔案若存在,附 加NETWORK SERVICE 權限

| E體: NETWORK SERVICE 選取一個主體    |              |      |
|-------------------------------|--------------|------|
| [型: 允許 ✓                      |              |      |
| 医用到:這個資料夾、子資料夾及檔案 >           |              |      |
| 主防權呢:                         |              | 顯示基本 |
| □ 2 12 10<br>□ 完全控制           | ☑ 寫入層性       |      |
| □ 周遊資料夾/執行檔案                  | <br>□ 寫入擴充屬性 |      |
| ☑ 列出資料夾/讀取資料                  | ☑ 刪除子資料夾及檔案  |      |
| ☑ 讀取屬性                        |              |      |
| ☑ 讀取擴充屬性                      | ☑ 讀取權限       |      |
| ☑ 建立檔案/寫入資料                   | ✓ 變更權限       |      |
| ☑ 建立資料夾/附加資料                  | ☑ 取得擁有權      |      |
| ] 僅套用這些權限到此容器中的物件及 (或) 容器(T)  |              | 全部清  |
|                               |              |      |
| f増條件以限制存取權。只有當條件符合時,才會將指定的權限技 | 受與主體。        |      |
|                               |              |      |
| 「逆候」(m)                       |              |      |
| f                             |              |      |
| 「墙條件(D)                       |              |      |
| 「墙條件(D)                       |              |      |
| 「墙條件(D)                       |              |      |
| ;墙僚件(D)                       |              |      |

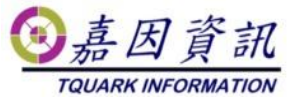

檢查 C:\Program Files\TQuark\OGSystem\OGWebCore\Log,目錄若存在,附 加 NETWORK SERVICE 權限

| 主體: NETWORK SERVICE 選取一個主體              |                |      |
|-----------------------------------------|----------------|------|
| ₫型: 允許 ∨                                |                |      |
| 度用到: 這個資料夾、子資料夾及檔案 >                    |                |      |
| <b>吉</b> 暄權限:                           |                | 顯示基本 |
| ☑ 完全控制                                  | ☑ 寫入屬性         |      |
| ☑ 周遊資料夾/執行檔案                            | ☑ 寫入擴充圖性       |      |
| ☑ 列出資料夾/讀取資料                            | ☑ 刪除子資料夾及檔案    |      |
| ☑ 讀取屬性                                  |                |      |
| ☑ 讀取擴充屬性                                | ☑ 讀取權限         |      |
| ☑建立檔案/寫入資料                              | ☑ 變更權限         |      |
| ☑ 建立資料夾/附加資料                            | ☑ 取得擁有權        |      |
| ] 備存田清歫灘限到此変発中的物件及(武) 変発(T)             |                | 全部清晰 |
|                                         |                |      |
| 听墙條件以限制存取權,只有當條件符合時,才會將指定的權所<br>新增條件(D) | <b>浪授與主體</b> 。 |      |
|                                         |                |      |
|                                         |                |      |
|                                         |                |      |
|                                         |                |      |
|                                         |                |      |

### 3.3.2 門將版本 4.17(含)以後

複製舊主機上程式至新主機 要與舊主機路徑一致

程式預設安裝路徑在 C:\Program Files\TQuark

在TQuark\OGSystem\OGWeb 資料夾,附加 IIS AppPool\OGSystem4 權限

| 選取使用者或群組                              | ×       |
|---------------------------------------|---------|
| 選取這個物件類型(S):                          |         |
| 使用者、群組或內建安全性主體                        | 物件類型(O) |
| 從這個位置(F):                             |         |
| WIN-CB5CSIQAB08                       | 位置(L)   |
| 請輸入物件名稱來選取 ( <u>範例</u> )( <u>E</u> ): |         |
| IIS AppPool\OGSystem4                 | 檢查名稱(C) |
|                                       |         |
|                                       |         |
| 進階(A) 確定                              | 取消      |

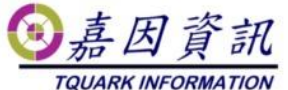

|                           | 10       | COART INT ORMATION |
|---------------------------|----------|--------------------|
| OGWeb 的權限項目               |          | – 🗆 X              |
| 主體: OGSystem4 選取一個主體      |          |                    |
| 類型: 允許 ~                  |          |                    |
| 套用到: 這個資料夾、子資料夾及檔案 ~      |          |                    |
|                           |          |                    |
| 進階權限:                     |          | 顯示基本權限             |
| □ 完全控制                    | □ 寫入圖性   |                    |
| ☑ 周遊資料夾/執行檔案              | □ 寫入摘充圖性 |                    |
| ✓ 列出資料夾/請取資料              |          |                    |
|                           |          |                    |
|                           |          |                    |
|                           | □愛史權限    |                    |
| 建立資料夾/附加資料                | 山取得擁有權   |                    |
| □僅套用這些權限到此容器中的物件及(或)容器(T) |          | 全部清除               |
|                           |          |                    |
|                           |          |                    |
|                           |          |                    |
|                           |          |                    |
|                           |          |                    |
|                           |          |                    |
|                           |          |                    |
|                           |          |                    |
|                           |          |                    |
|                           |          |                    |
|                           |          |                    |
|                           |          | 確定 取消              |
|                           |          | MMAC HX/HS         |

在 TQuark\OGSystem\OGWeb 資料夾,附加 IUSRS\_XXXX 權限

| 主體: IIS_IUSRS (KLWIN102\IIS_IUSRS) 「還取一個主體                                                                    |                                             |        |
|----------------------------------------------------------------------------------------------------|---------------------------------------------|--------|
| 類型: 允許 · · ·                                                                                                  |                                             |        |
| 套用到: 這個資料夾、子資料夾及檔案 >                                                                                          |                                             |        |
|                                                                                                    |                                             | 顯示基本權限 |
| □ 完全控制                                                                                                    | □ 寫入圖性                                      |        |
| ☑ 周遊資料夾/執行檔案                                                                                                  | □ 寫入擴充屬性                                    |        |
| ☑ 列出資料夾/讀取資料                                                                                                  | □ 刪除子資料夾及檔案                                 |        |
| ☑ 讀取屬性                                                                                                    |                                             |        |
| ☑ 讀取擴充屬性                                                                                                    | ☑ 請取權限                                      |        |
|                                                                                                    |                                             |        |
| □建立檔案/寫入資料                                                                                                    | □ 變更權限                                      |        |
| <ul> <li>□ 建立檔案/寫入資料</li> <li>□ 建立資料夾/附加資料</li> </ul>                                                         | <ul> <li>□ 愛更權限</li> <li>□ 取得擁有權</li> </ul> |        |
| 」建立檔案/寫人資料 」建立資料次/附加資料 □建立資料次/附加資料                                                                            | □ ⊉更權限<br>□ 取得擁有權                           | 全部連除   |
| <ul> <li>□建立檔案/寫人資料</li> <li>□建立資料夾/附加資料</li> <li>□ 建立資料夾/附加資料</li> <li>□ 僅套用這些權限到此容器中的物件及(或)容器(I)</li> </ul> | □ 毀更權限<br>□ 取得擁有權                           | 全部涛除   |
| □建立權案/寫入資料<br>□建立資料夾/附加資料<br>]僅套用這些權限到此容器中的物件及(或)容器(D<br>新婚條件以限制存取權。只有當條件符合時,才會將指定的權限援與<br>所遵條件(D)            | 验更權限<br>取得擁有權<br>                           | 全部溝除   |
| □建立檔案,寫入資料<br>□建立資料夾/附加資料<br>]僅套用這些權限到此容器中的物件及(或)容器(D<br>所增條件以限制存取權,只有當條件符合時,才會將指定的權限授與;<br>所增條件(D)           |                                             | 熱廣德全   |
| ☐ 建立罐案/                                                                                                    | 验更權限<br>取得擁有權<br><br>主體 •                   | 全部満除   |
| ☐建立權案/意入資料<br>☐建立資料夾/附加資料<br>]僅套用這些權限到此容器中的物件及(或)容器()<br>新增條件以限制存取權。只有當條件符合時,才會將指定的權限授與<br>新增條件())            |                                             | 全部清除   |
| ☐ 建立檔案/宮入資料<br>☐ 建立資料次/附加資料<br>] 僅套用這些權限到此容器中的物件及(或) 容器()<br>新增條件以限制存取權。只有當條件符合時,才會將指定的權限授與<br>新增條件())        |                                             | 全部清除   |
| ☐ 建立檔案/寫入資料<br>☐ 建立資料夾/附加資料<br>〕僅套用這些權限到此容器中的物件及(或) 容器()<br>新增條件以限制存取權。只有當條件符合時,才會將指定的權限接與<br>新增條件())         | □ 毀更權限<br>□ 取得擁有權<br>主體 ·                   | 全部遺除   |
| □建立資料次所加資料<br>□建立資料次所加資料<br>■僅套用這些權限到此容器中的物件及(或)容器(D)<br>新增條件以限制存取權,只有當條件符合時,才會將指定的權限授與,<br>新增條件(D)           | 验更權限<br>取得擁有權<br>主體 ·                       | 全部海陝   |

在 TQuark\OGSystem\OGWeb\temp 資料夾,附加 Everyone,並給予完全控制。

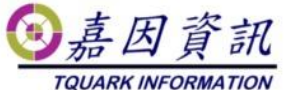

| <u>攜取一個主體</u><br>「坂、子資料夾及檔案 | ~                                                                                                    |                                                                                                    | - 0   |
|-----------------------------|----------------------------------------------------------------------------------------------------|----------------------------------------------------------------------------------------------------|-------|
| 選取一個主體<br>以下,子資料本及檔案        | ~                                                                                                    |                                                                                                    |       |
| ¥夾丶子資料夾及檔案                  | ~                                                                                                    |                                                                                                    |       |
| 10次、子資料夾及檔案                 | ~                                                                                                    |                                                                                                    |       |
| 4夾、子資料夾及檔案                  |                                                                                                    |                                                                                                    |       |
|                             | ~                                                                                                    |                                                                                                    |       |
|                             |                                                                                                    |                                                                                                    | 顯示基本  |
| ≧控制                         |                                                                                                    | ☑ 寫入屬性                                                                                                    |       |
| 遊資料夾/執行檔案                   |                                                                                                    |                                                                                                    |       |
| 出資料夾/讀取資料                   |                                                                                                    | 🗹 刪除子資料夾及檔案                                                                                                    |       |
| 反屬性                         |                                                                                                    |                                                                                                    |       |
| 又擴充屬性                       |                                                                                                    | ☑ 讀取權限                                                                                                    |       |
| Z檔案/寫入資料                    |                                                                                                    | ☑ 變更權限                                                                                                    |       |
| Σ資料夾/附加資料                   |                                                                                                    | ☑取得擁有權                                                                                                    |       |
| 副此容器由的物件及(武) 容器(            | D                                                                                                    |                                                                                                    | 全部清晰  |
| (3)山台橋千山1017/X (36) 台橋(     | ()                                                                                                    |                                                                                                    |       |
|                             | [控制<br>[資料次/執行偏棄<br>[資料次/讓取資料<br>[編充屬性<br>[攝案/寫入資料<br>[資料次/附加資料<br>到此容器中的物件及(或) 容器(<br>取權。只有當條件符合時,才會 | [控制<br>]<br>資料次/觀取資料<br>2團性<br>[攝充屬性<br>攝索/意入資料<br>]] 此容器中的物件及(或) 容器(T)<br>]<br>]<br>取權。只有當條件符合時,才會將描定的權限援與主體。 | 控制  ジ |

檢查 C:\Program Files

\TQuark\OGSystem\OGWeb\OGWebService\OGWebService.log,檔案若存在,附加IIS AppPool\OGSystem4 權限

| 選取使用者或群組              | ×       |
|-----------------------|---------|
| 選取這個物件類型(S):          |         |
| 使用者、群組或內建安全性主體        | 物件類型(O) |
| 從這個位置(F):             |         |
| WIN-CB5CSIQAB08       | 位置(L)   |
| 請輸入物件名稱來選取 (範例)(E):   |         |
| IIS AppPool\OGSystem4 | 檢查名稱(C) |
|                       |         |
|                       |         |
| 進階(A)                 | 確定 取消   |

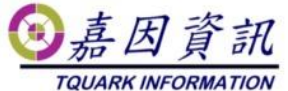

| OGWebService 的權限項目                        |             | - D X  |
|-------------------------------------------|-------------|--------|
| 主體: OGSystem4 選取一個主體                      |             |        |
| <b></b> 類型: 允許 ~                          |             |        |
|                                           |             |        |
| 会用到: //////////////////////////////////// |             |        |
| Lie ne Jahna                              |             |        |
| 理増権院:                                     |             | 顯不基本權限 |
| ☑ 元王江制<br>☑ 周游寳料本/鼓行檔案                    | ☑ 高八層は      |        |
| ☑ 列出資料夾/請取資料                              | ▶ 副除子資料夾及檔案 |        |
|                                           |             |        |
| ☑ 讀取擴充屬性                                  | ☑ 讀取權限      |        |
| ☑ 建立檔案/寫入資料                               | ☑ 變更權限      |        |
| ☑ 建立資料夾/附加資料                              | ☑取得擁有權      |        |
| 🗌 僅套用這些權限到此容器中的物件及 (或) 容器(T)              |             | 全部清除   |
|                                           |             |        |
|                                           |             |        |
|                                           |             |        |
|                                           |             |        |
|                                           |             |        |
|                                           |             |        |
|                                           |             |        |
|                                           |             |        |
|                                           |             |        |
|                                           |             |        |
|                                           |             | 確定 取消  |

檢查 C:\Program Files\TQuark\OGSystem\OGWebCore\Log,目錄若存在,附 加 IIS AppPool\OGSystem4 權限

| 選取使用者或群組              | >       | < |
|-----------------------|---------|---|
| 選取這個物件類型(S):          |         |   |
| 使用者、群組或內建安全性主體        | 物件類型(O) |   |
| 從這個位置(F):             |         |   |
| WIN-CB5CSIQAB08       | 位置(L)   |   |
| 請輸入物件名稱來選取 (範例)(E):   |         |   |
| IIS AppPool\OGSystem4 | 檢查名稱(C) |   |
|                       |         |   |
| 1                     |         |   |
| 進階(A)                 | 確定 取消   |   |

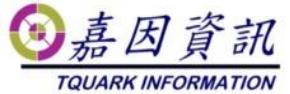

| og 的權限項目                   |          | - 0  |
|----------------------------|----------|------|
| :體: OGSystem4 選取一個主體       |          |      |
| 型: 允許 ~                    |          |      |
|                            |          |      |
| 用到:這個頁科夾、子頁科夾及檔案 >         |          |      |
| 嘧權限:                       |          |      |
| □ 完全控制                     | ☑ 寫入屬性   |      |
| □ 周遊資料夾/執行檔案               | □ 寫入擴充屬性 |      |
|                            |          |      |
| ☑ 讀取屬性                     |          |      |
| ☑ 請取擴充屬性                   | ☑ 請取權限   |      |
| ☑ 建立檔案/寫入資料                | ✓ 變更權限   |      |
| ☑ 建立資料夾/附加資料               | ☑ 取得擁有權  |      |
| 僅套用這些權限到此容器中的物件及 (或) 容器(T) |          | 全部清除 |
|                            |          |      |
|                            |          |      |
|                            |          |      |
|                            |          |      |
|                            |          |      |
|                            |          |      |
|                            |          |      |
|                            |          |      |
|                            |          |      |
|                            |          |      |
|                            |          |      |
|                            |          |      |

# 3.4 還原資料庫

#### 使用 DBDMO.2.EXE 或是 MS SQL Server 管理工具進行資料庫之還原

| 🛃 DBDMO                                                   |                      |                     |    | _ |     | × |
|-----------------------------------------------------------|----------------------|---------------------|----|---|-----|---|
| Server (Local)<br>帳號                                      | 資料庫<br>密碼            | OGSystem            |    |   |     |   |
| 備份資料庫<br>請指定要備份到哪裡(檔案必須與<br>C.\temp\TOuark\SOLBackun\OGS\ | 與資料庫同<br>vstern 2020 | 位於(Local)上)<br>0513 |    |   | (告4 | 3 |
| 還原資料庫<br>諸指定要從哪裡還原回來(檔案)                                  | 3.<br>宿與資料           | 庫同位於(Local)上)       |    |   |     |   |
| C:\temp\TQuark\SQLBackup\OGS                              | ystem_4_20           | 200513              |    |   | 還   | 亰 |
| ☐ 變更目的資料夾 Data File<br>Log File                           |                      |                     |    |   |     |   |
| ☑ 重設 Login User                                           | 帳號                   |                     | 密碼 |   |     |   |
| ☑ 重設 OG Win Login User                                    | 帳號                   |                     | 密碼 |   |     |   |
| ☑ 重設 OGBioScan Login User                                 | 帳號                   |                     | 密碼 |   |     |   |
| 🗹 重設 OGProxy Login User                                   | 帳號                   |                     | 密碼 |   |     |   |
| 🗌 歌動 Service Broker                                       |                      |                     |    |   |     |   |

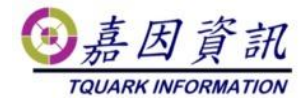

## 3.5 檢查網站

至 IIS 管理員 在應用程式集區檢查 OGSystem4 .NET 是否為 4.0.30319 管線模式是否為整合式

| 編輯應用程式集區                             | ?     | × |
|--------------------------------------|-------|---|
| 名稱(N):<br>OGSvstem4                  |       |   |
| .NET CLR 版本(C):                      |       |   |
| .NET CLR 版本 v4.0.30319<br>受控管線模式(M): |       | ~ |
| 整合式 ✓                                |       |   |
| ☑ 亚叫戲動應用怪式表凾(5)                      | T- NV |   |
| 唯疋                                   | 取)向   |   |

在 Default Web Site 內的 為 OGWeb 與 LicenseWebService

是否指定所在資料夾之路徑

 $C:\Program Files\TQuark\LicenseWebService\$ 

C:\Program Files\TQuark\OGSystem\OGWeb\

與應用程式集區 選取 OGSystem4

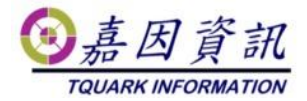

| 新増應用程式                                                                   |                                     | ?     | $\times$ |
|--------------------------------------------------------------------------|-------------------------------------|-------|----------|
| 站台名稱: Default Web Site<br>路徑: /                                          |                                     |       |          |
| 別名(A):<br>OGWeb<br>範例: 銷售<br>實體路徑(P):<br>C:\Program Files\TQuark\OGSyste | 應用程式集區(L):<br>OGSystem4<br>rm\OGWeb | 選取(E) |          |
| 傳遞驗證<br>連線身分(C) 測試設定(G)<br>□ 預先載入已啟用(N)                                  | <br>確定                              | 取消    |          |

如果無選購門將 Web Api 模組請忽略此步驟。 若有選購門將 Web Api 模組且啟用之,請依下列方式設定

至 IIS 管理員 在應用程式集區 新增 OGWebCore .NET 選沒有受控碼 管線模式是否為整合式

| 編輯應用程式集區        | ?  | × |
|-----------------|----|---|
| 名稱(N):          |    |   |
| OGWebCore       |    |   |
| .NET CLR 版本(C): |    |   |
| 沒有受控碼           |    | ~ |
| 受控管線模式(M):      |    |   |
| 整合式 ~           |    |   |
| ☑ 立即啟動應用程式集區(S) |    |   |
| 確定              | 取消 |   |

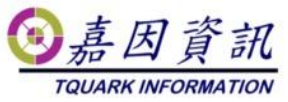

在 Default Web Site 新增 1 個應用程式 為 OGWebCore 並指定所在資料夾之 路徑

C:\Program Files\TQuark\OGSystem\OGWebCore\ 應用程式集區 選取 OGWebCore

| 新増應用程式                          |              |   | ?  | ,   | × |
|---------------------------------|--------------|---|----|-----|---|
| 站台名稱: Default Web Site<br>路徑: / |              |   |    |     |   |
| 別名(A):                          | 應用程式集區(L):   |   |    |     |   |
| OGWebCore                       | OGWebCore    |   | 選取 | (E) |   |
| 範例: 銷售<br>實體路徑(P):              |              |   |    |     |   |
| C:\Program Files\TQuark\OGSyst  | em\OGWebCore |   |    |     |   |
| 伸遮照道<br>連線身分(C) 測試設定(C          | i)           |   |    |     |   |
| □ 預先載入已啟用(N)                    |              |   |    |     |   |
|                                 | 確反           | Ē | Β  | ⟨消  |   |

# 3.6 移轉排程

將備份之工作排程從新匯入。

## 3.7 Windows 認證整合

如果無選購門將 Windows AD 認證整合模組請忽略此步驟。 若有選購門將 Windows AD 認證整合模組且啟用之,請依下列方式設定。 IIS 管理員 OGWeb 應用程式需啟用 Windows 驗證,並停用匿名驗證。

|                                                                                                    |                   |                             |         |             | N- / /                       |
|----------------------------------------------------------------------------------------------------|-------------------|-----------------------------|---------|-------------|------------------------------|
|                                                                                                    |                   |                             |         |             | TQUARK INFORMATION           |
| 🌆 電腦管理                                                                                                    |                   |                             |         |             | – 🗆 X                        |
| 檔案(F) 動作(A) 檢視(V) 說                                                                                                    | 明(H)              |                             |         |             |                              |
| 🗢 🔿 🖄 📰 🛛                                                                                                    |                   |                             |         |             |                              |
| 雷腦管理(本標)                                                                                                    |                   |                             | oour l  |             |                              |
| ✓ № 糸統工具                                                                                                    | KLWIN10.          | 2 · 站台 · Default Web Site · | OGWeb > |             |                              |
| > 🕑 工作排程器                                                                                                    | 連線                |                             |         |             | 警訊                           |
| > 🛃 事件檢視器                                                                                                    | 25 ↓              | 🚔 驗證                        |         |             |                              |
| > 🕺 共用資料夾                                                                                                    |                   | 4                           |         |             | ◎ 不能问時使用且同丸銀道反<br>替入重新導向式驗證。 |
| > 🜆 本機使用者和群組                                                                                                    |                   | 群組依據: 沒有分組 ▼                |         |             |                              |
| > 🐚 效能                                                                                                    |                   |                             | 狀態      | 回應類型        | 動作                           |
| · · · · · · · · · · · · · · · · · · ·                                                                                                    | App Themes        | ASP.NET 模擬                  | 已停用     |             | 😧 說明                         |
|                                                                                                    | ARDTec            | Windows 驗證                  | 已愈用     | HTTP 401 音唱 |                              |
| □□□ 咝噪管理<br>                                                                                                    | > 🛅 BASFWeb       | 表單驗證                        | 已啟用     | HTTP 302 登/ |                              |
| ▼ Image: Sector Sector Sec | > 🚞 bin           | 著名驗證                        | 已停用     |             |                              |
| <ol> <li>Interfect monitority</li> <li>Interfect monitority</li> </ol>                                                                                                    | > 🦰 ChipMos       |                             |         |             |                              |
| ■ WMI 控制                                                                                                    | > Content         |                             |         |             |                              |
| > ₩ SQL Server 組態管理員                                                                                                    | > CSS             |                             |         |             |                              |
| -                                                                                                    | CTCNWeb           |                             |         |             |                              |
|                                                                                                    | Driver            |                             |         |             |                              |
|                                                                                                    | EGSC EGSCWah      |                             |         |             |                              |
|                                                                                                    | EGSCWED           |                             |         |             |                              |
|                                                                                                    | FVAWeb            |                             |         |             |                              |
|                                                                                                    | > EverlightWeb    |                             |         |             |                              |
|                                                                                                    | 5 📫 FOXLINK       |                             |         |             |                              |
|                                                                                                    | > 📔 HitronVNWeb   |                             |         |             |                              |
|                                                                                                    | > 🦰 MMWebSetting  |                             |         |             |                              |
|                                                                                                    | > 🧾 MSWebSetting  |                             |         |             |                              |
|                                                                                                    | > 🧾 OGCommonWeb   |                             |         |             |                              |
|                                                                                                    | > 📔 OGCommonWeb   |                             |         |             |                              |
|                                                                                                    | > OGIOSetting     |                             |         |             |                              |
|                                                                                                    | OGPriviledgeSetti |                             |         |             |                              |
|                                                                                                    |                   | ٢                           |         | >           |                              |
|                                                                                                    |                   |                             |         |             | 1                            |
| < >                                                                                                    | < >               | ⅲ」 切配檢視   ≝   内容磁視          |         |             |                              |
|                                                                                                    |                   |                             |         |             |                              |

⑧ 嘉因 資訊

如果無選購門將 Web Api 模組請忽略此步驟。

若有選購門將 Web Api 模組且啟用之,請依下列方式設定。

IIS 管理員 OGWebCore 應用程式需啟用 Windows 驗證,並停用匿名驗證。

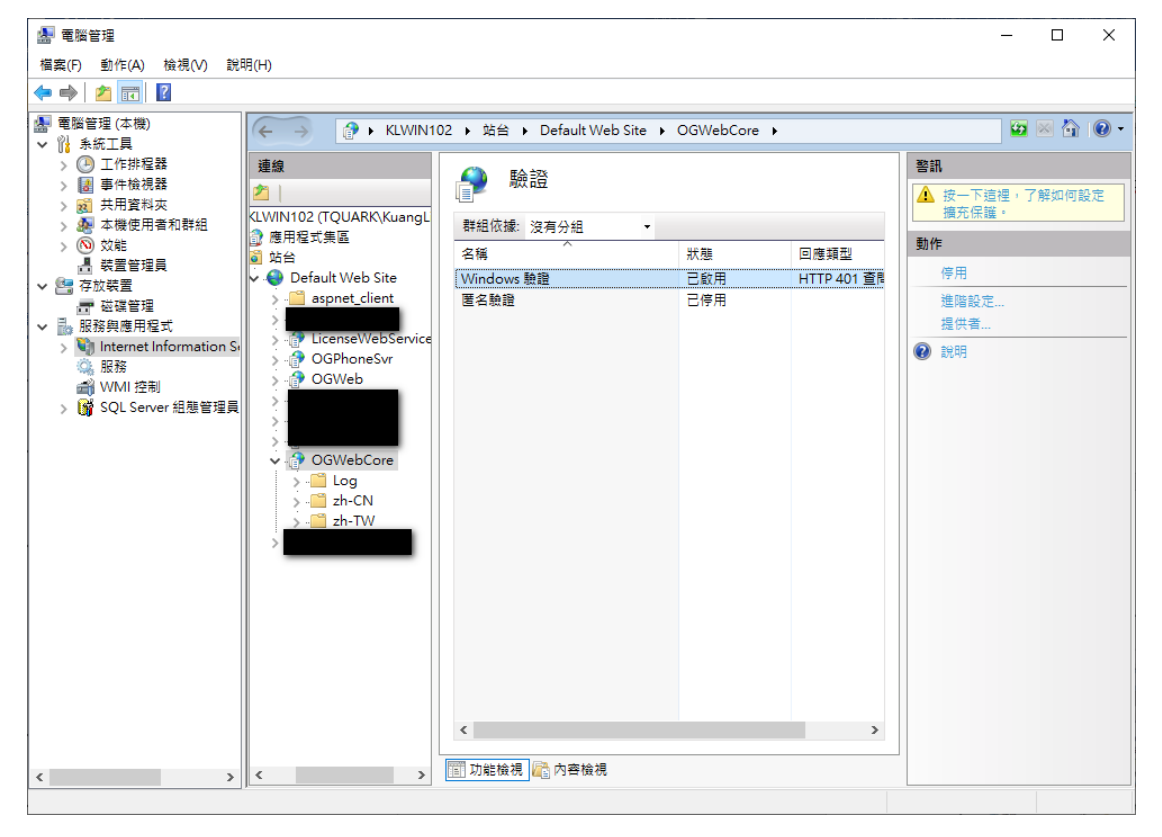

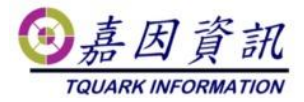

## 4 驗證是否還原成功

## 4.1 開啟 OGServer、OGWeb 與 Web

### Api

開啟主機 OGServer

刷卡後,開啟 OGWeb 確認進出紀錄是否有紀錄,並檢查其他所有設定是否存在。 匯入排程後,觀察排程是否有啟動。

若有選購 Web Api 模組,使用 Get Version,檢查能否讀到門將版本號

### 4.2 環境檢測

開啟 OGWeb\系統管理\環境檢測 檢查系統環境,是否符合門將。 若檢測失敗麻煩請通知經銷商。

| 檢測項目                | 檢測結果   |
|---------------------|--------|
| 多階部門安裝檢測            | 檢測成功   |
| WebConfig檢查         | 檢測成功   |
| 程式與資料庫版本相容檢測        | 檢測成功   |
| OGWeb暫存目錄權限檢測       | 檢測成功   |
| ASP.Net Core 2.0 檢測 | 2.1.12 |
| 頁1                  |        |